# 消費者サイトへの会員登録の方法

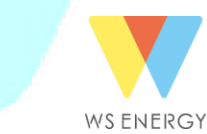

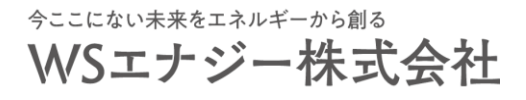

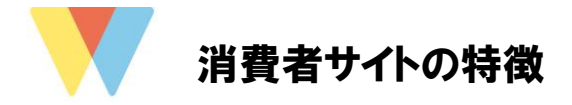

## お客様の電気に関する手続きや情報を閲覧できるサイトとなります。

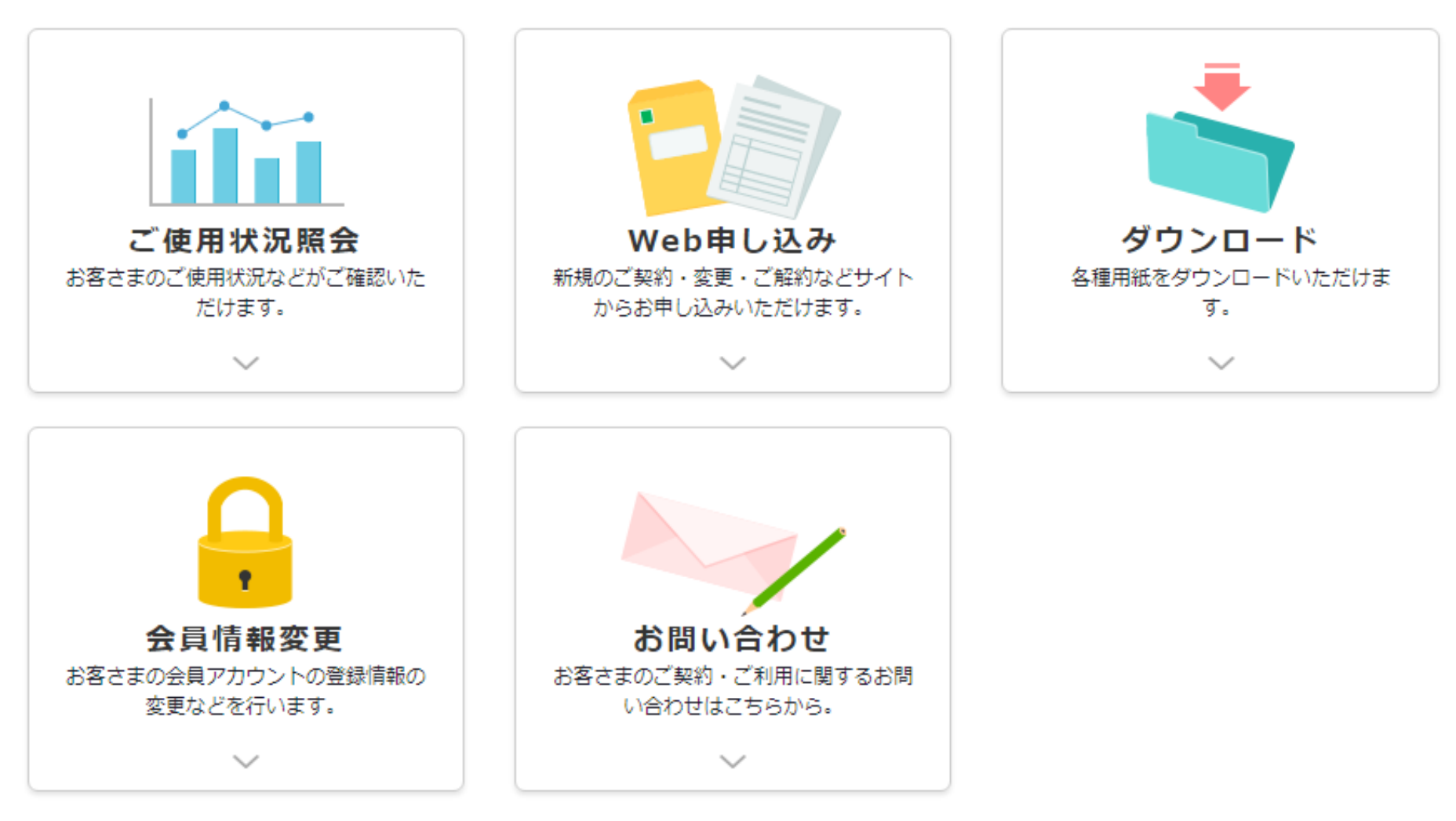

ws ENERGY WSエナジー株式会社

1

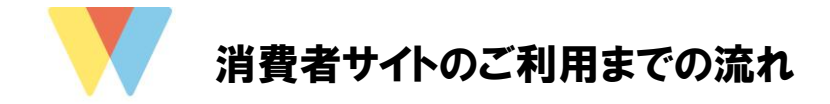

# 3ステップで、消費者サイトを利用することができます。

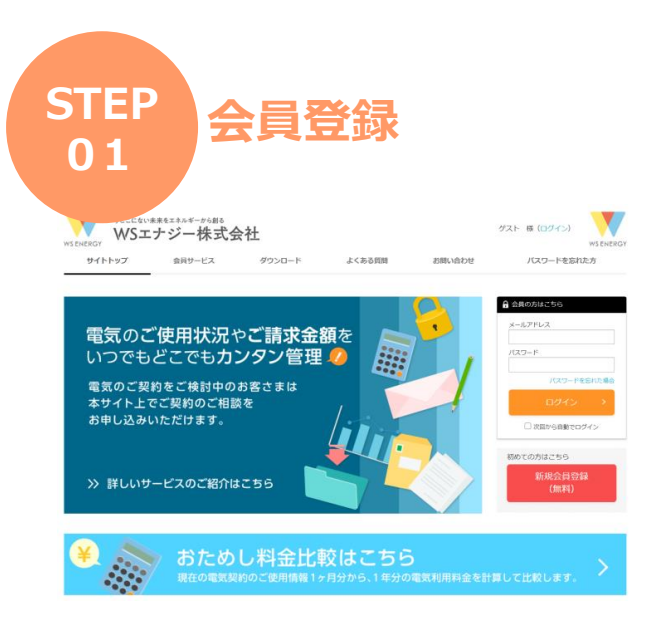

- 会員登録をお願いします。
- 会員登録および当サイトの利 用は無料です。

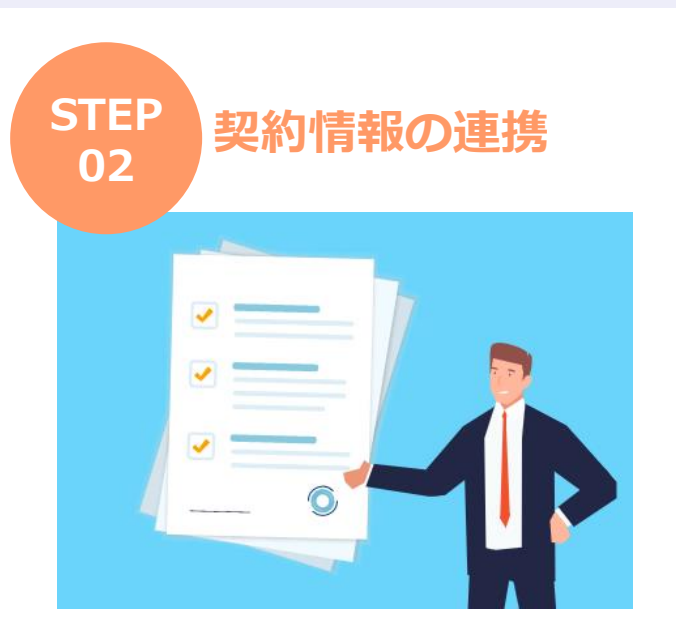

- 弊社にて会員アカウントと契約情報を連携します。
- 担当者から本人様確認のため にご連絡させていただく場合 がございます。
- 通常、1週間以内で連携が完 了します。

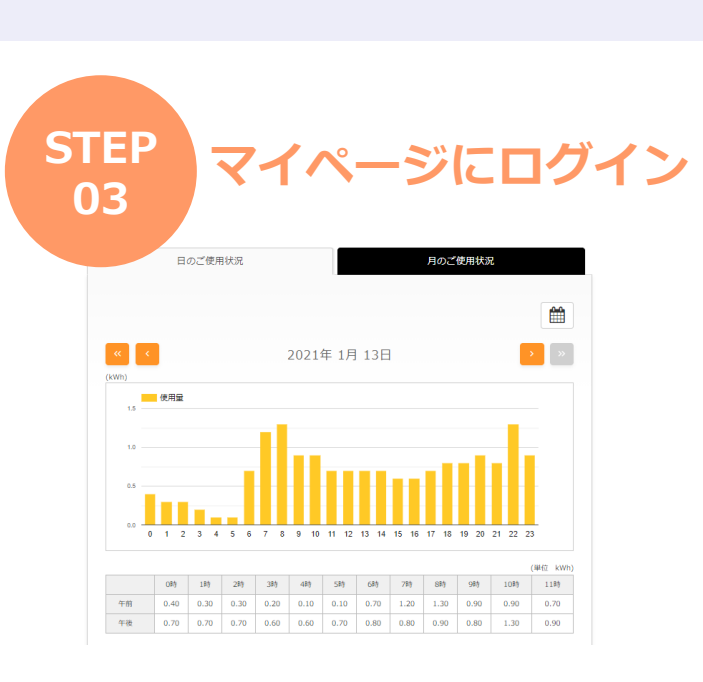

- 連携が完了しましたら、お客 様に完了メールを送信します。
- マイページにログイン後、各 機能が使用可能となります。

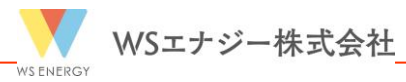

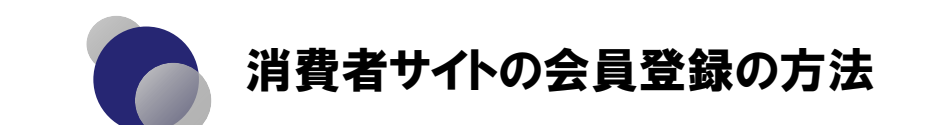

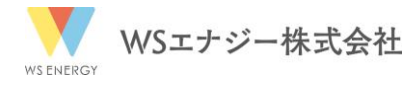

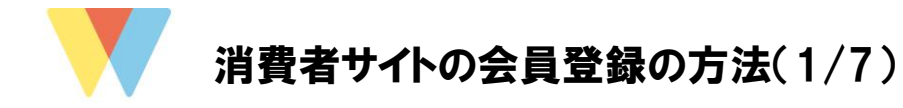

WSエナジーのホームページ(<u>https://www.epower-portal.com/ws-energy/</u>)にアクセス
 『新規会員登録』をクリック

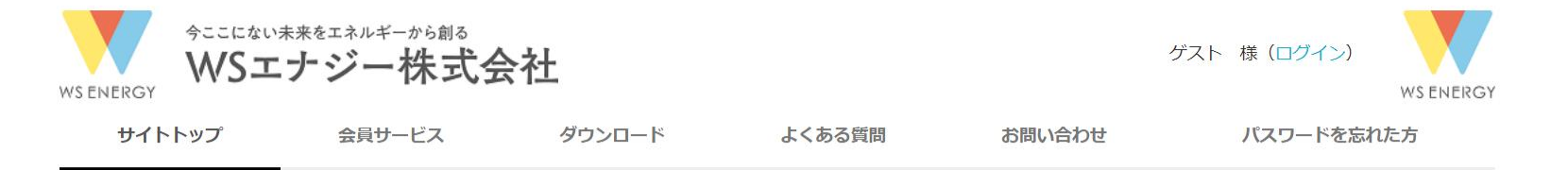

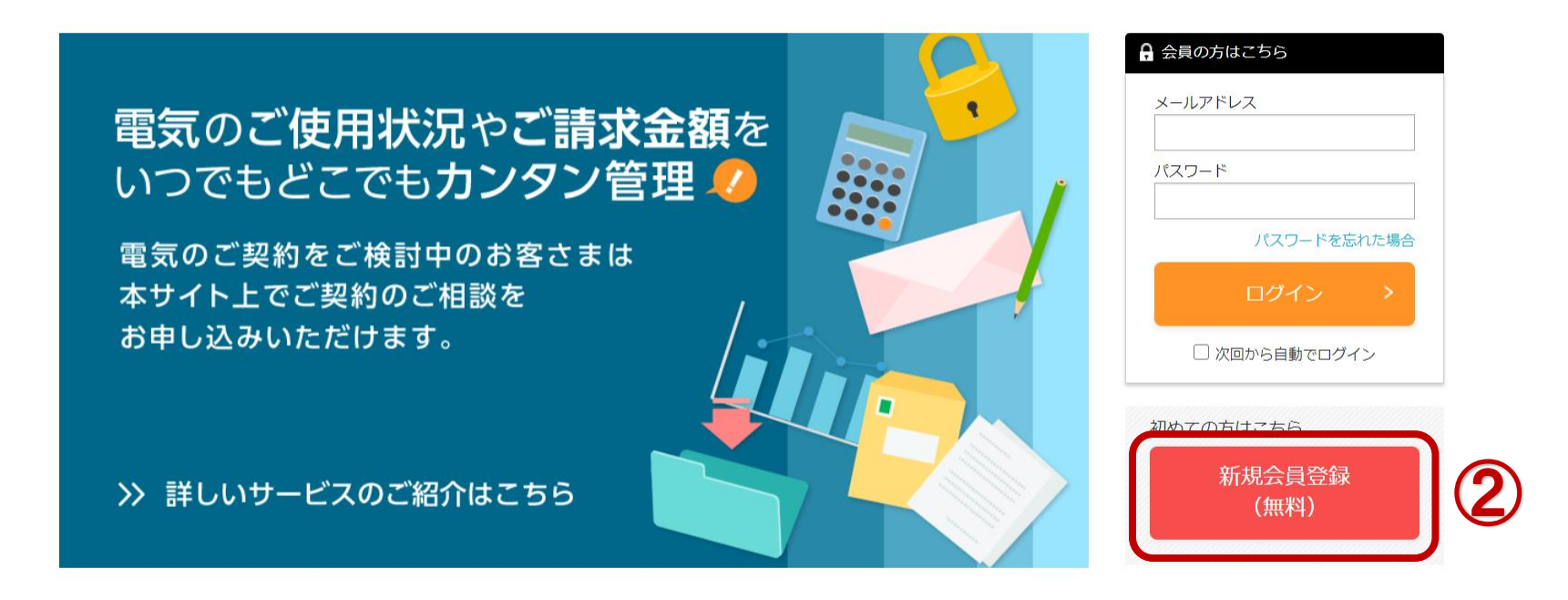

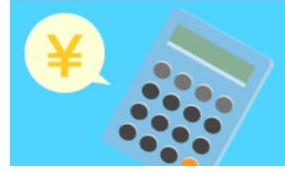

# おためし料金比較はこちら

現在の電気契約のご使用情報1ヶ月分から、1年分の電気利用料金を計算して比較します。

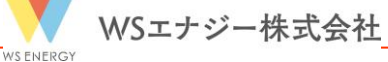

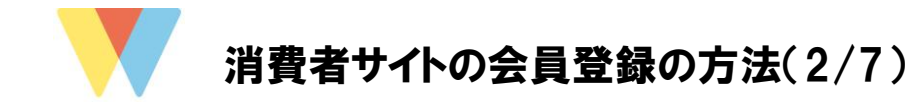

- ③ 画面移動後、『メールアドレス』を入力
- ④ 『この内容で送信する』をクリック

# 新規会員登録

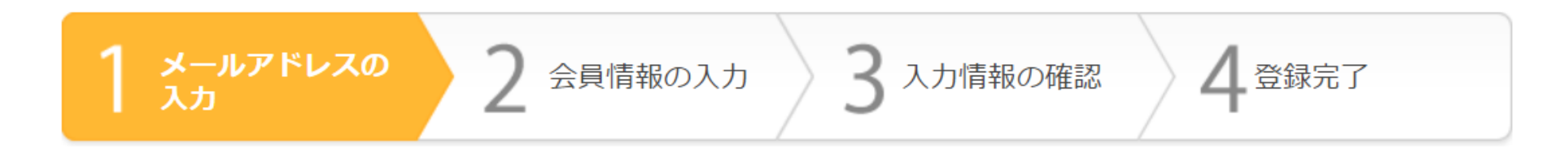

● メールアドレスの入力

ログイン・メール通知に使用するメールアドレスを入力し、「この内容で送信する」ボタンからお進みください。

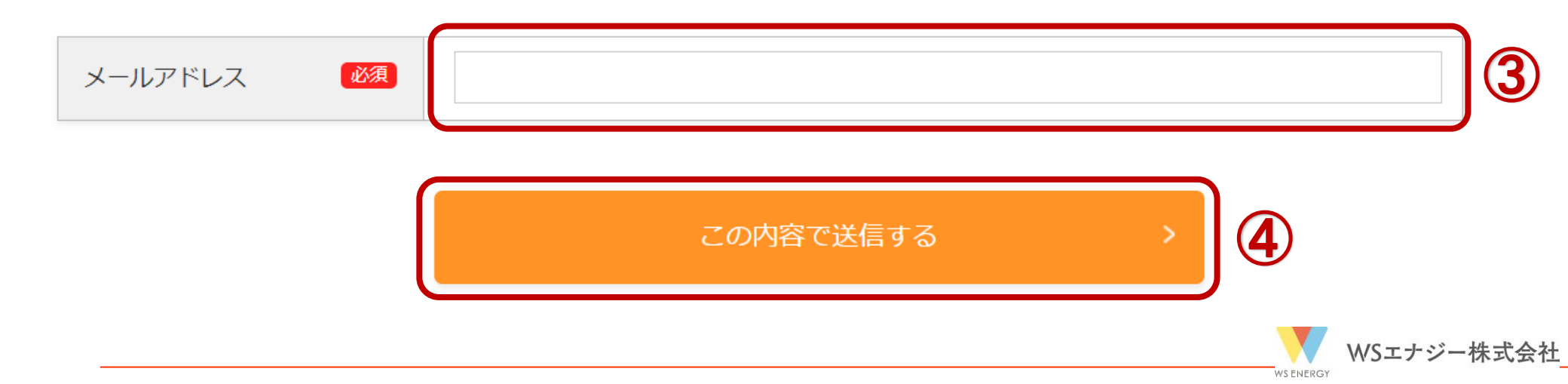

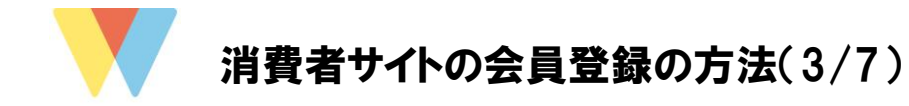

⑤ 入力したメールアドレスに新規会員登録のご案内メールを受信⑥ 『添付リンク』をクリックし、会員情報の登録画面に移動

# お客さま向け電力ポータルサイト新規登録フォームURLのお知らせ 🖾 🖙 🖬 🖸

**info-denki@wsenergy.co.jp** info-denki@wsenergy.co.jp webcas.epower-portal.com <u>経由</u> 10:39 (0 分前) 🖌 🔦

新規会員登録のご案内です。

下記URLよりサイトにアクセスの上、 引き続き会員情報の登録をお願いいたします。

※まだ会員登録は完了しておりませんので、ご注意ください。
※メールのお届けから30分経過するとURLは無効になります。
その場合はお手数ですが、最初からやり直してください。

このメールは配信専用のメールアドレスから配信されております。当メールにご返信いただいても、お答えすることができませんので、ご了承くだ さい。

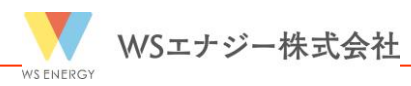

6

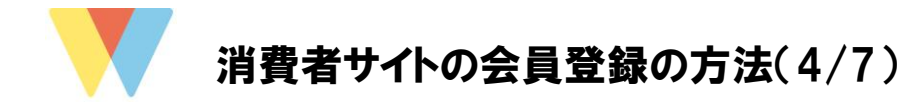

# ⑦ 『必要事項』を全て入力⑧ 『この内容で送信する』をクリック

#### 新規会員登録

| 1 א-אדידע<br>גא            | 2 <del>会員情報の入力</del> 3 入力情報の確認 4 | 登録完了               |                                                       |
|----------------------------|----------------------------------|--------------------|-------------------------------------------------------|
| ● 新規会員登録<br>必要事項を入力し、「入力内容 | きを確認する」ボタンからお進みください。             |                    | ◎必要事項                                                 |
| お名前 🕺                      |                                  |                    | 1.お名前                                                 |
| お名前力ナ 🕺                    |                                  |                    | 2.お名前カナ                                               |
| メールアドレス                    |                                  |                    | 3.メールアドレス                                             |
| 住所                         | □ 〒 ← 任所検索                       | 都道府県・市区町村<br>以降の住所 | 4.住所<br>5.お電話番号<br>6.パフロード                            |
| お電話番号 🕺                    | (ハイフンあり、半角)                      |                    | 0.パスワード<br>7.パスワード(確認)(6と同じパスワード)                     |
| パスワード 🕺                    | (8文字以上、アルファベット大文字+小文字+数字必須)      |                    | <u>8.その他ご連絡</u>                                       |
| パスワード (確認) 🛛 🜌             |                                  |                    |                                                       |
| その他ご連絡                     |                                  | •                  | ~注意~                                                  |
|                            | ▲<br>(125文字)                     | • 4                | 連携したい施設名を『 <b>その他ご連絡</b> 』にご記<br>入お願いします。(複数施設の連携も可能) |
|                            | 入力内容を確認する                        | 8                  | Length WSエナジー株式会社                                     |

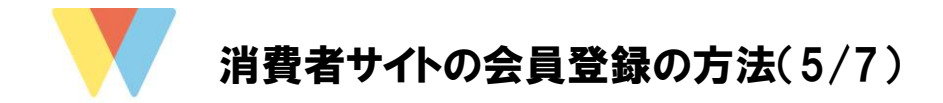

⑨ 入力情報の確認に問題がなければ『この内容で送信する』をクリック
 ⑩ 問題がある場合は、『内容を編集する』をクリックし、手順⑦に戻る

### 新規会員登録

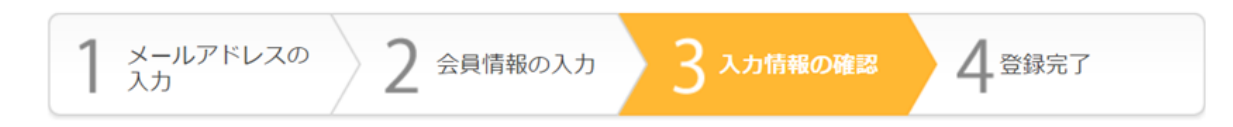

#### ● 入力情報の確認

下記の内容でよろしければ、「この内容で送信する」ボタンを押してください。

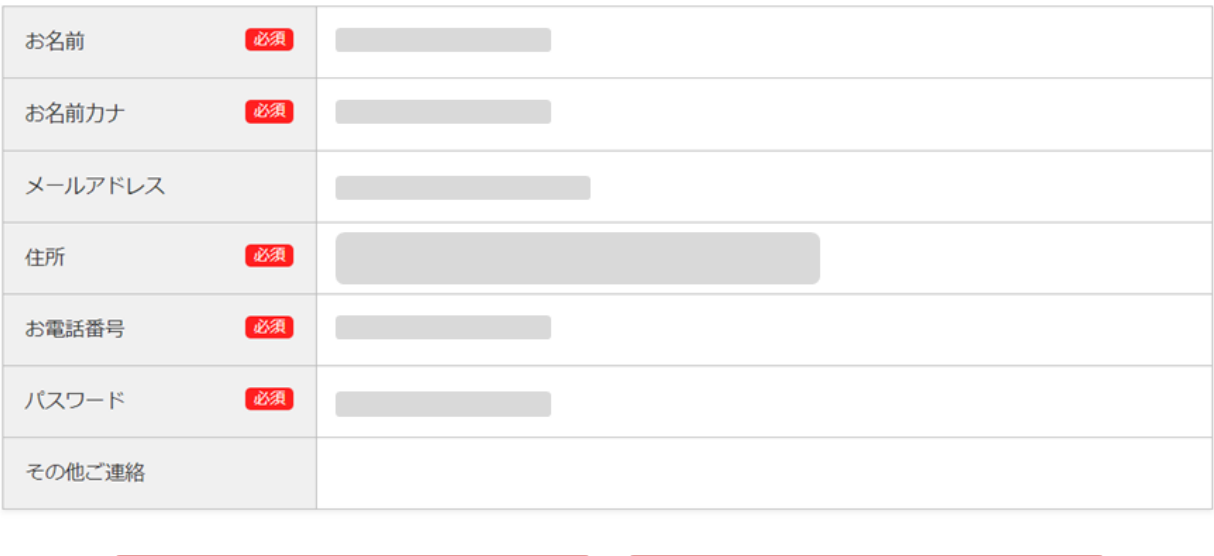

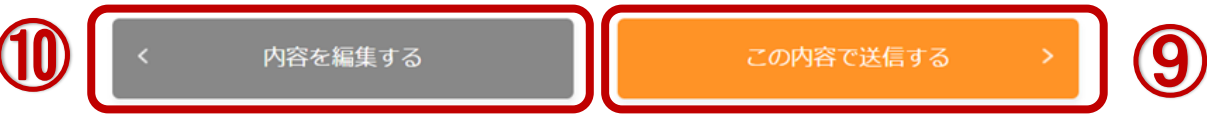

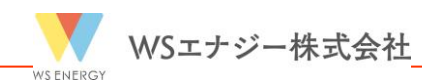

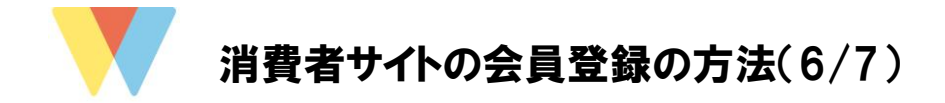

⑪ 新規会員登録の登録完了

## 新規会員登録

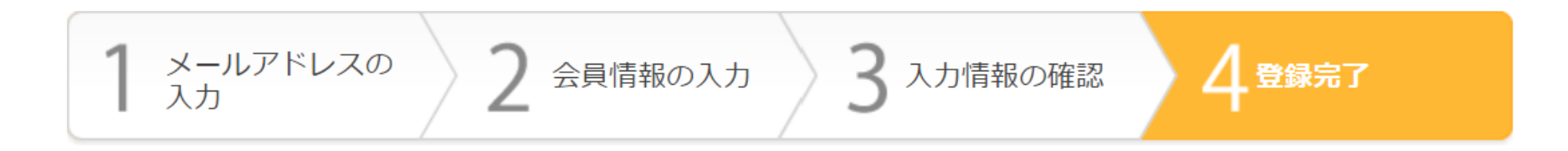

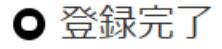

会員登録が完了しました。 登録確認メールをお送りしましたので、ご確認ください。

▶ トップページからログイン

お客さま情報のお手続きにつきまして

お客さまのご利用状況等は、当社での手続きが完了するまでご覧いただけません。 手続き完了まで今しばらくお待ちください。

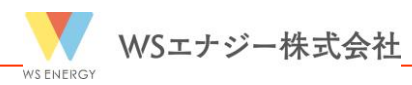

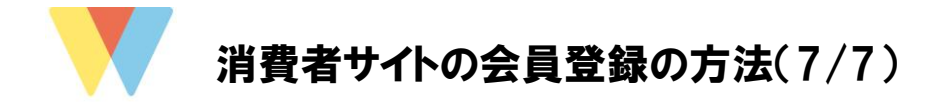

12 会員登録完了のお知らせメールが届く

13 会員登録から1週間以内に会員アカウントと契約情報を連携

お客さま向け電力ポータルサイト 会員登録完了のお知らせ 受信トレイ×

Info-denki@wsenergy.co.jp info-denki@wsenergy.co.jp webcas.epower-portal.com 経由 To 自分 ▼

様

この度はお客さま向け電力ポータルサイトに会員のご登録をいただきまして、ありがとうございます。 会員登録が完了しましたので、お知らせいたします。

お客さまのご利用状況等は、当社での手続きが完了するまでご覧いただけません。 手続き完了まで今しばらくお待ちください。

下記のURLからログインして、マイページへお進みください。 https://www.epower-portal.com/ws-energy/

【お名前】

【お名前カナ】

【メールアドレス】

【ご住所】

【お電話番号】

【パスワード】 \*\*\*\*\*

【その他ご連絡】

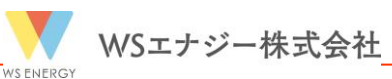

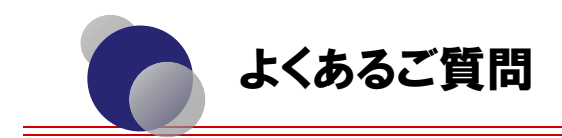

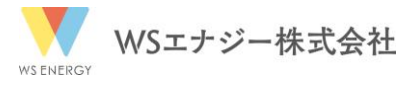

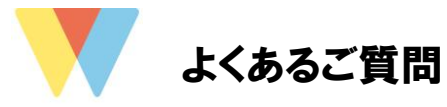

### Q1 1つの会員登録で複数施設の閲覧が可能ですか?

### A1

可能です。

会員登録時に『その他ご連絡』の欄に『閲覧したい施設名』のご記入ください。 会員登録後に追加で情報連携したい施設がございましたら、マイページ内にある『お問い 合わせ』から、ご連絡ください。

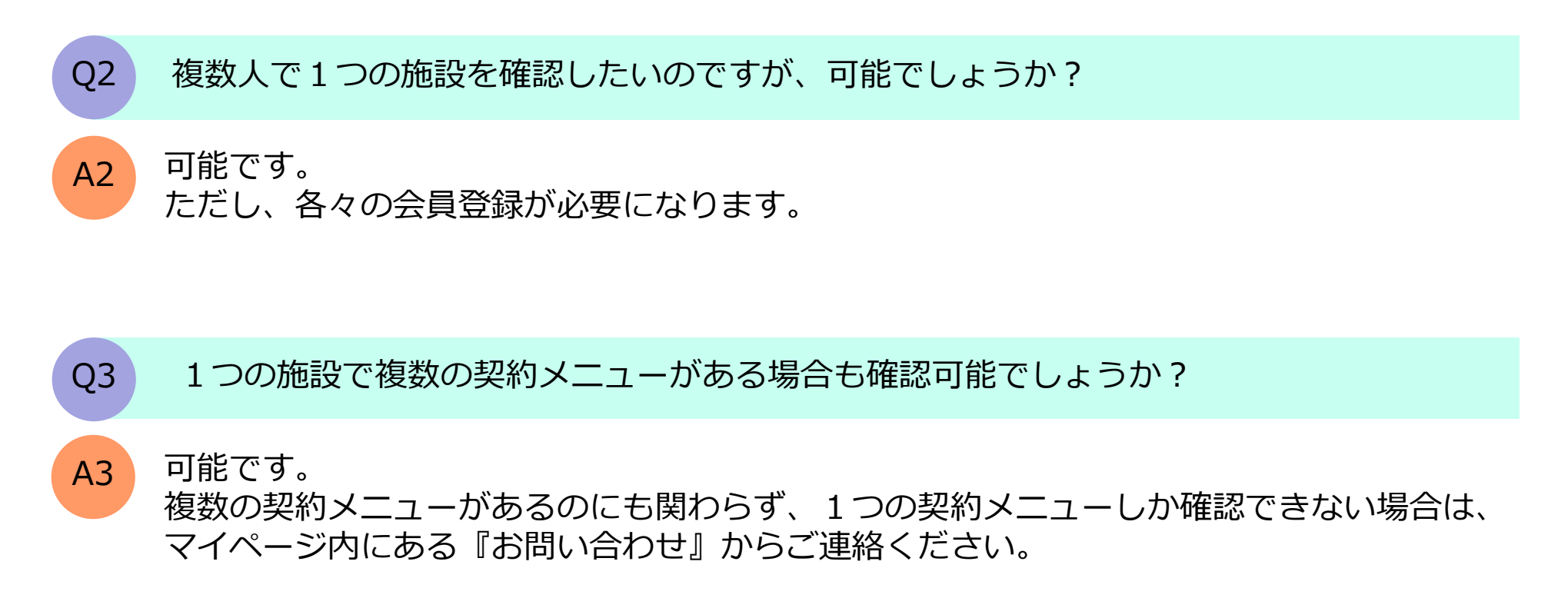

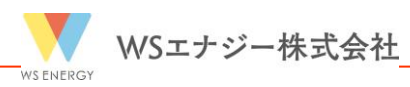

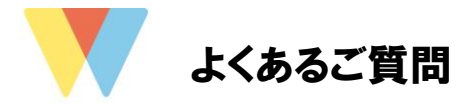

Q4

A4

### メールアドレスやパスワード等の会員情報を変更するには?

マイページ内にある『会員情報変更』から変更が可能です。

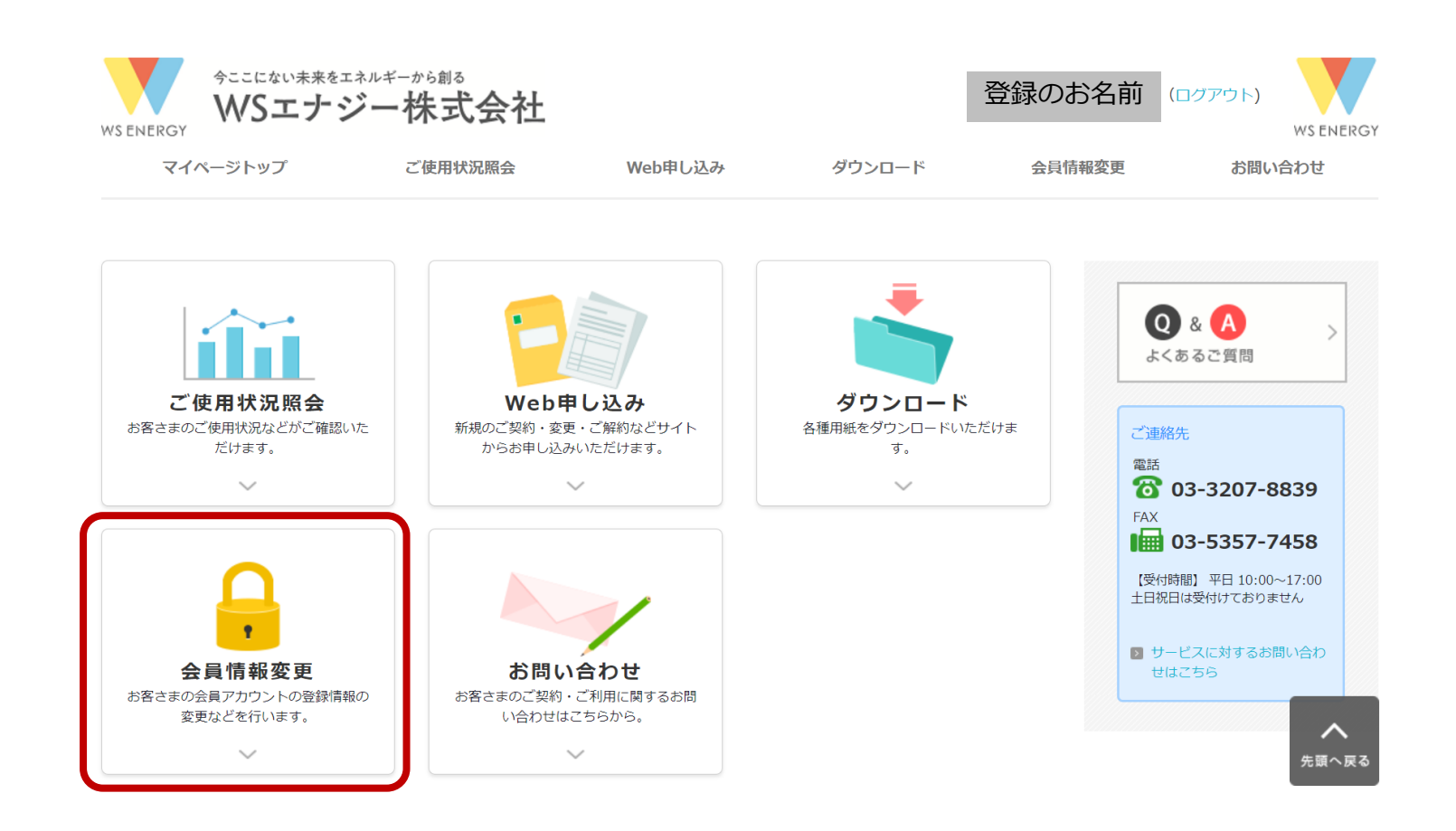

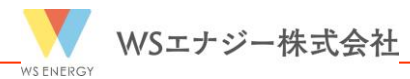